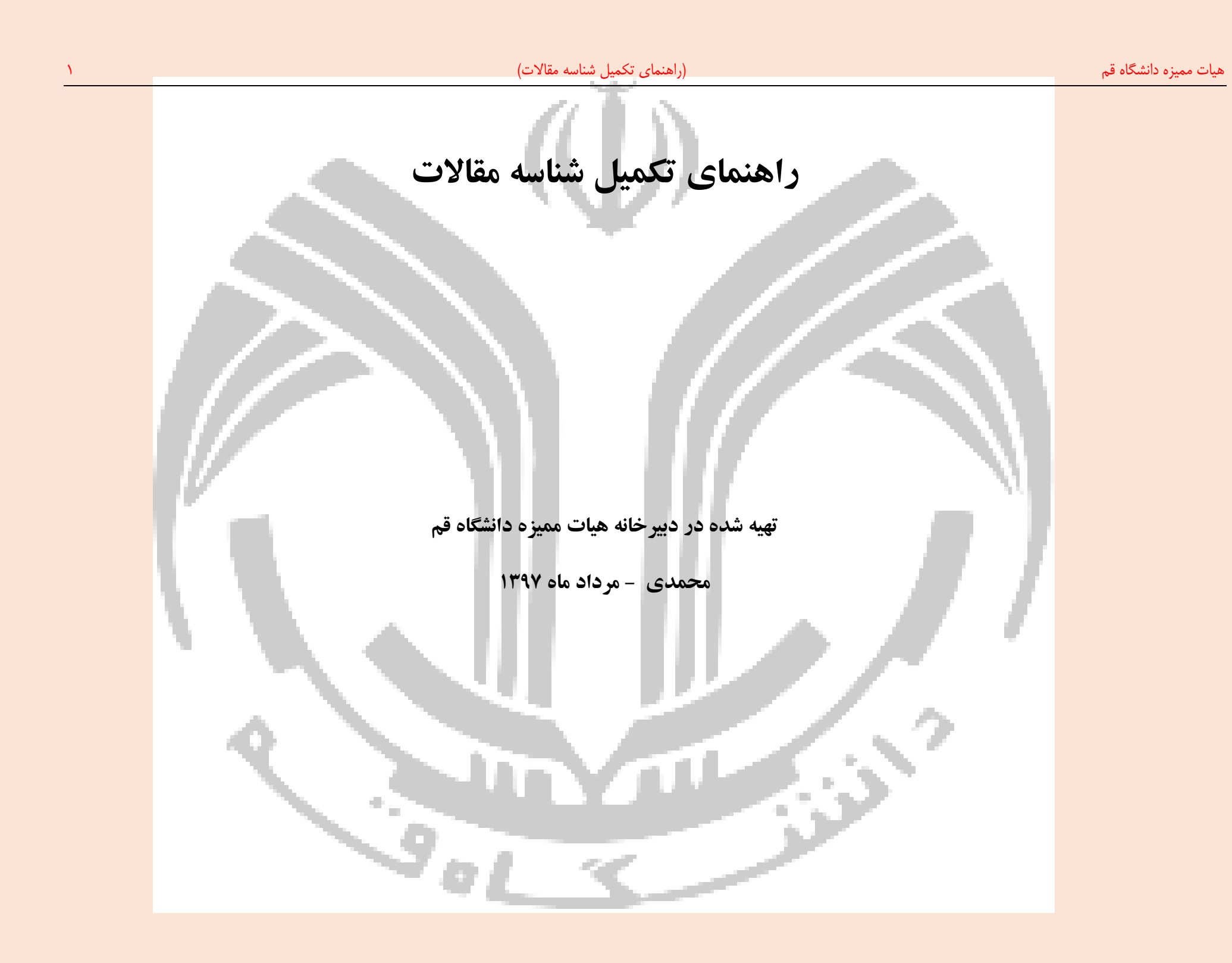

| داخلی به سامانه رتبه بندی نشریات علمی کشور به نشانی (http://journals.msrt.ir) مراجعه فرمایی <mark>د.</mark>                                                                                                    | <ol> <li>جهت تعیین درجه نشریه و تاریخ اعتبار نشریات</li> </ol> |
|----------------------------------------------------------------------------------------------------|----------------------------------------------------------------|
| 😵 Chargoon Didgah 🛛 x 😺 خاص کشور د isi مرب المال المال الم |                                                                |
| ← → C ① journals.msrt.ir                                                                                                    | ର୍ 🔤 ★ 🚦                                                       |

|                                       | ه ریزی امور پژوهشی                                                                                                    | معاونت پژوهش و فناوری<br>دفتر سیاست گذاری و برنامه |                                                                                                    | ی نشرات علمی                                                                                                    | پې<br>مېرېنې د نو د نو کې کې کې کې کې کې کې کې کې کې کې کې کې                                                                                               |              |  |
|---------------------------------------|----------------------------------------------------------------------------------------------------|----------------------------------------------------|----------------------------------------------------------------------------------------------------|----------------------------------------------------------------------------------------------------|----------------------------------------------------------------------------------------------------|--------------|--|
|                                       | شنبه ۶ مرداد ۱۳۹۷                                                                                                    | كميسيون نشريات علمي                                | با ورود کاربران بخش داوری                                                                                             | موزش فبرستاها راهنما تماسبار                                                                                                    | ت مهم، تمیت دندی<br>سلی رتبه بندی اطلاعیه ها آه                                                                                                    | مرید<br>مندع |  |
|                                       | را اجرا نمایید.                                                                                                    | جدول زیر) مراجعه کرده و فرایند اعلام شده را        | ، تفکیکی به پروفایل نشریه (دکمه ی INFO در                                                                             | برای مشاهده جزییات رتبه بندی و امتیازهای                                                                                                 | قابل توجه مديران القريات:                                                                                                    |              |  |
|                                       | را وارد نمایید.                                                                                                    | عنوان مجله                                         | سازمان موضوع انتشار زبان<br>بروهش دینی در اطلاعات نشریات : انشریه پیدا شد                                             | نمایم<br>پژوهش دینی<br>جستجو برای                                                                                                    |                                                                                                    |              |  |
| جهت مشاهده                            | 🖶 🕼 🕞                                                                                                    |                                                    |                                                                                                    |                                                                                                    | .ر مشخه: ۵۰ ۲۰ ۲۰                                                                                                    | تعداد در     |  |
|                                       |                                                                                                    |                                                    |                                                                                                    |                                                                                                    |                                                                                                    |              |  |
| اطلاعات مربود                         | ن شماره مشاهده                                                                                                    | ISS نمایه 🕞 آخریر                                  | ارزیابی ۱۳۹۶ 荣                                                                                                    | مىاحب امتياز 🌲                                                                                                    | عنوان 🔻                                                                                                    | رديف         |  |
| اطلاعات مربود<br>به مجله کلیک         | ن شماره مشاهده                                                                                                    | الخرير (الح) الخرير<br>۱۲۵۶-۲۳ others 1735-27      | ارزیابی ۱۳۹۶ ∳<br>۲0 (B) (69                                                                                          | مىاحب امتياز ﴾<br>انجمن علوم قرآن و حديث ايران                                                                                           | عنوان <b>▼</b><br>پژوهش دینی                                                                                                    | رديف         |  |
| اطلاعات مربود<br>به مجله کلیک<br>کنید | ن شماره مشاهده<br>ه شاهده مشاهده<br>ه اسماده<br>ه شاهده<br>ه اسماده<br>ه شاهده<br>ه شاه<br>ه شاهده<br>ه شاهده<br>ه شاه<br>ه شاه شاه<br>ه شاه<br>ه شاه<br>ه شاه شاه<br>ه شاه شاه<br>ه شاه شاه<br>ه شاه<br>شاه شاه<br>ه شاه شاه شاه<br>ه شاه شاه<br>شاه شاه<br>شاه شاه<br>شاه شاه<br>شاه شاه شاه<br>شاه شاه شاه<br>شاه شاه<br>شاه شاه شاه شاه<br>شاه شاه شاه شاه شاه شاه شاه شاه شاه<br>شاه شاه شاه شاه شاه شاه شاه شاه شاه<br>شاه شاه شاه شاه<br>شاه شاه شاه شاه شاه شاه شاه شاه شاه شاه | نمايه آخرير<br>ISS2<br>۱۲35-27                     | ارزیابی ۱۳۹۶ ∳<br>۵۵ (۵۵ و)<br>۱۳۹۶ زبان نشریم: فارسی<br>نرم افزار: یکتاوب<br>سازمان همکار:                           | میاحب امتیاز ﴾<br>انجمن علوم قرآن و حدیث ایران<br>برتبه: علمی-پژوهشی<br>تشار: دو فمندامه<br>ستول:                                        | عنوان پ<br>پژوهش دینی<br>کد مموب کمیسیون: ۲۷۸ ومنعیت<br>دوره انت<br>بیکینیدین                                                                               | رديف<br>۱    |  |
| اطلاعات مربوه<br>به مجله کلیک<br>کنید | مشاهده مشاهده<br>کردی<br>مشاهده<br>کردی<br>در بای<br>کردی<br>در بای<br>کردی<br>کردی<br>کردی<br>کردی<br>کردی<br>کردی<br>کردی<br>کرد                                                                                                    | نمايه الآي آخرير<br>۱۱ Others 1735-27              | ارزیابی ۱۳۹۶ ∳ ۲۹۹<br>۲۵ (۲۹۵ € ۲۹۵)<br>۲۵ (۲۹۵ فارسی<br>نرمافزار: یکتوب<br>سازمان ممکار:<br>تشانی:                   | صاحب امتياز<br>انجمن علوم فرآن و حديث ايران<br>برتيه: علمی-پژوهشی<br>تشار: دو فصلنامه<br>منول:<br>با جيميار: ۱۳۸۴/۱۰/۴۵                  | عنوان ▼<br>پژوهش دینی<br>کد مموب کمیسیون: ۲۷۸ ومنعیت<br>دوره انت<br>مردیر می<br>سردیر ا                                                                     | رديف<br>۱    |  |
| اطلاعات مربود<br>به مجله کلیک<br>کنید | مشاهده مشاهده<br>کرد<br>مشاهد<br>کرد<br>کرد<br>الع<br>الع<br>الع<br>الع<br>الع<br>الع<br>الع<br>الع<br>الع<br>الع                                                                                                    | نمايه الآي آخرير<br>n Others 1735-27               | ارزيابی ۱۳۹۶ لي ازيابی ۲۹۶<br>(بان نشريد: فارسي<br>زبان نشريد: فارسي<br>نرم افزار: يکتاوب<br>سازمان ممکار :<br>نشاني: | صاحب امتیاز<br>انجمن علوم فرآن و حدیث ایران<br>برتبه: علمی-پژوهشی<br>مشول:<br>را هنید هارف<br>ناز اعتبار: ۱۳۸۶/۱۰/۱۵<br>کلی: علوم انسانی | عنوان ب<br>پژوهش دینی<br>کد معرب کمیسیون: ۲۷۸ و منعیت<br>مدیر مع<br>مدیر مع<br>مدیر مع<br>مدیر مع<br>مدیر مع<br>مدیر مع<br>مدیر مع<br>مدیر مع<br>مدین<br>مع | ردیف<br>۱    |  |

- نشریه علمی معتبر: نشریه علمی معتبر اعم از نشریه علمی معتبر خارجی و داخلی است. نشریه علمی معتبر داخلی نشریه (کاغذی یا الکترونیکی) است که دارای درجله علمی پژوهشی یا علمی ترویجی از یکی از وزارتین یا شورای عالی حوزه علمیه باشد. نشریه علمی معتبر خارجی نشریهای (کاغذی یا الکترونیکی) است که معاونت پژوهشی و فناوری وزارتین درجه اعتبار آن را تعیین میکند.
   (آییننامه ارتقاء مرتبه، اختصارات، بند ۵)
- فهرس<mark>ت</mark> نشریههای داخلی با اعتبار علمی پژوهشی را کمیسیون نشریات وزارتین و شورای عالی حوزههای علمیه به صورت ادواری منتشر می کند. (بند ۱–۱ جدول شماره ۳–۱ آیین<mark>نامه ارتقاء مرتبه)</mark>
  - نشریه های خارجی معتبر را معاونت پژوهشی و فناوری وزارتین تعیین می کند. (بند ۱–۲ جدول شماره ۳–۱ آیین نامه ارتقاء مرتبه)

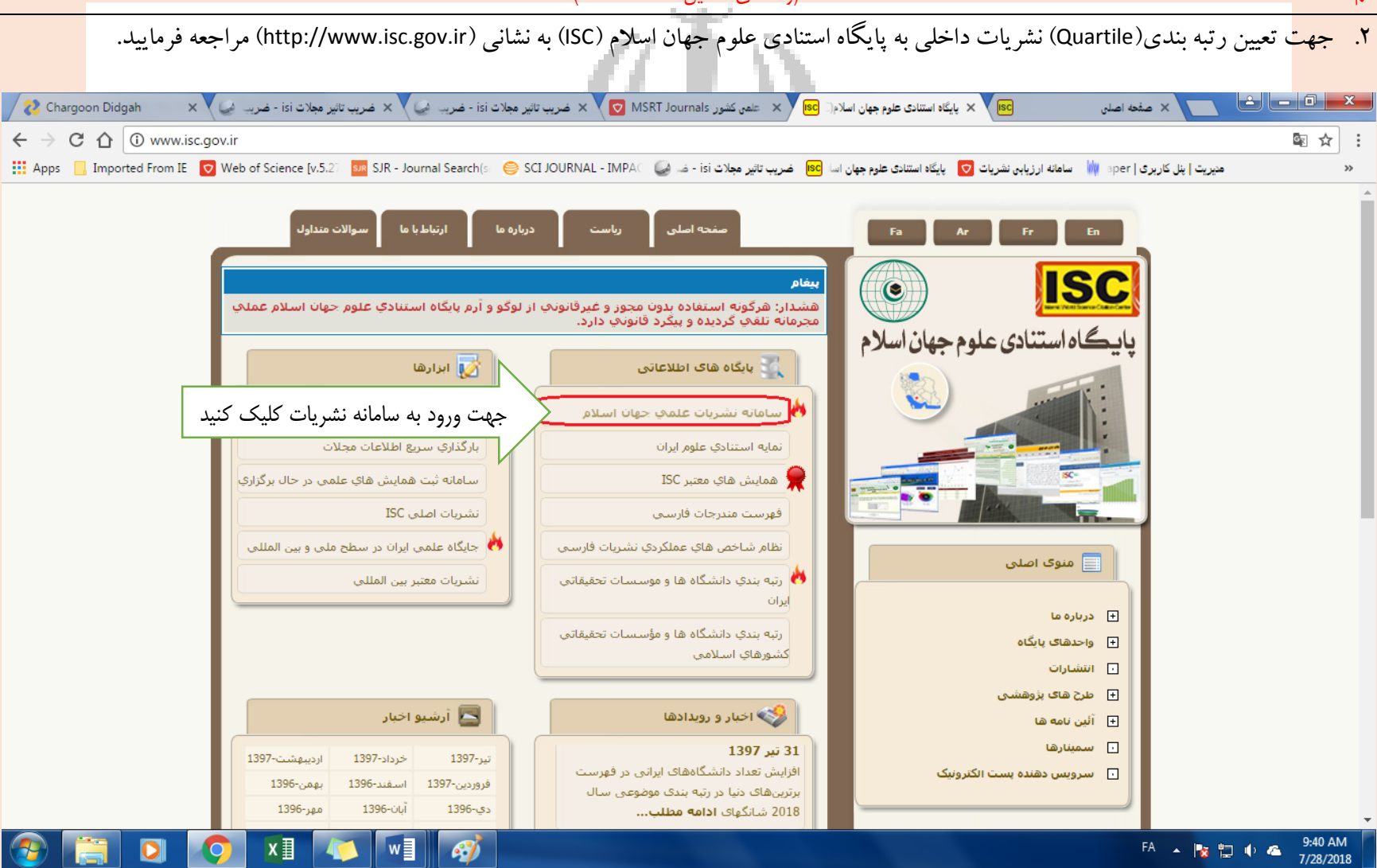

- شاخص چارک چیست؟ شاخص چارک یا (Quartile به اختصار Q) از شاخص های ارزیابی کیفیت مجلات به شمار میرود و نشان دهنده جایگاه مجله در مقایسه با مجله های حوزه موضوعی مشابه است. این شاخص معیاری <mark>برای انتخاب مجله با</mark> کیفیت است. بر این اساس مجلات Q1 در طبقه بالا (۲۵ درصد برتر)، مجلات Q2 در طبقه میانی بالا (۲۵ تا ۵۰ در طبقه میانی پایین (۵۰ تا ۵۷ (و مجلات Q4در طبقه پایین (۲۵ درصد انتهایی) حوزه موضوعی خود قرار دارد. در نتیجه بهترین مجلات در یک حوزه موضوعی مشخص، جز ۲۵ درصد برتر رتبه بندی یا Q4 هستند.
- 🗨 جهت تعیین رتبه بندی مجلات داخلی به پایگاه استنادی علوم جهان اسلام (ISC) و در خصوص نشریات خارجی به سایت http://www.scimagojr.com/journalsearch.php و Impactfactor.ir مراجعه شود. در

<mark>خصوص</mark> مقالاتی که در دو سال اخیر منتشر شدهاند، آخرین ارزیابی اعلام شده ثبت شود.

پس از ورود ب<mark>ه</mark> سامانه نشریات علمی جهان اسلام، می توانید با عنوان، ISSN یا سایر مشخصات می توانید جستجو نمایید. پس از وارد نمودن عنوان مجله یا ISSN روی

<mark>عبارت جستج</mark>و کلیک نمایید. اطلاعات مربوط به نشریات یافت شده نمایش داده می شود. جهت مشاهده اطلاعات تفصیلی مجله، روی دکمه جزئیات کلیک<mark>ک کنید.</mark>

| 🖌 🗙 خبریب تاثیر مجلات isi - ضرب کی 🗙 🗙 خبریب تاثیر معلات isi - فنرب کی 🖌 | 対 🗙 خريب تاتير مجلات isi - خريب     | MSRT Journals علمی کشور 🗙 🗙      | ISC 🗙 یایگاه استنادی علوم جهان اسلام 🛙 🕄           | 📃 × صفحه اصلی                    | - 0 ×              |
|--------------------------------------------------------------------------|-------------------------------------|----------------------------------|----------------------------------------------------|----------------------------------|--------------------|
| ← → C ☆ ③ Not secure   jcr.isc.gov.ir/main.aspx                          |                                     |                                  |                                                    |                                  | \$ ☆ :             |
| 🔛 Apps 📋 Imported From IE 🛛 Web of Science [v.5.2] 🌆 SJR - Journ         | nal Search(s 🛛 🤤 SCI JOURNAL - IMP/ | ) 🕹 ضریب تاثیر مجلات isi - ف 🥪 🔍 | ارزیابی نشریات 🔽 🛛 یایگاه استنادی علوم جهان اسا sc | یریت   پنل کاربری   per 🙀 سامانه | ه »                |
| FA   AR   EN                                                             |                                     |                                  |                                                    |                                  | <b>ISC</b>         |
|                                                                          |                                     |                                  |                                                    | علمى جهان اسلام                  | سامانه نشريات:     |
|                                                                          |                                     |                                  | اه استنادی علوم جهان اسلام (ISC)                   | ارتباط با ما   وب سایت پایگ      | صفحه اصلی   راهنما |
|                                                                          | کشور :                              |                                  |                                                    | یژوهش دینے                       | عنوان يا ISSN:     |
|                                                                          | موضوع فرعی:                         |                                  |                                                    |                                  | موضوع اصلی:        |
|                                                                          | رشته:                               |                                  |                                                    |                                  | ناشر:              |
| جستجو Q تمام تشریات دانلود                                               |                                     |                                  |                                                    |                                  |                    |
| tt استئاد تجمعی tt مقالات tt                                             | ، تأثیر †إ شاخص آنی                 | شاپا ضريب                        | ِديف عنوان ڀِ <b>ا</b>                             | کیفیت †↓ ر                       | • 1896             |
| ۱۲ ۹۰ جزئیات                                                             | <u></u>                             | 17352770                         | ۱ پژوهش ديني                                       | ×                                | 1246               |
| صفحہ قبلی 🚺 صفحہ بعدی                                                    |                                     |                                  |                                                    |                                  | نمایش ۱ تا ۱ از ۱  |
| © 2017 Islamic World Science Citation Center (ISC) All Rights Reser      | ved.                                |                                  |                                                    |                                  |                    |
|                                                                          |                                     |                                  |                                                    |                                  |                    |
| (<br>🛞 📳 🖸 🚫 🖬 🟹 🗐                                                       | <b>1</b>                            |                                  |                                                    | FA 🔺 🎼                           | 9:54 AM            |
|                                                                          | 9.01                                | ~                                | - iv                                               |                                  | 1/26/2016          |
|                                                                          | -                                   |                                  |                                                    |                                  |                    |

| (راهنمای تکمیل شناسه مقالات) ۵ (راهنمای تکمیل شناسه مقالات)                                                                                                    |                              |                                      | هیات ممیزه دانشگاه قم |
|----------------------------------------------------------------------------------------------------|------------------------------|--------------------------------------|-----------------------|
| ي د کمه وضعیت نشریه کلیک کنید .                                                                                                    | زير مي شويد. رو              | <mark>پس ا</mark> ز کلیک وارد صفحه ز |                       |
| Chargoon Didgah X V نهرید تاثیر مجلات داد. کی X نهرید تاثیر مجلات isi ک X نهرید تاثیر مجلات isi ک X X نهرید تاثیر مجلات isi ک X X نهرید تاثیر مجلات isi ک X X X X X X X X X X X X X X X X X X | لیات <mark>53) ک</mark>      |                                      |                       |
| 😌 🗸 🐨 💽 🕐 JCLISC.GOVIT/Details.aspx                                                                                                    | ن   aper 🙀 سامانه ارزیابی نذ | : [>⊀ ⊴≌<br>≪ هنیریت   پنل کاربر؟    |                       |
| FA   AR   EN                                                                                                    |                              | E ISC Î                              |                       |
|                                                                                                    | معان اسلام                   | سامانه نشر بات علم،                  |                       |
| تنادی علوم جہان اسلام (ISC)                                                                                                    | ما وب سایت پایگاه اس         | صفحه اصلی   راهنما   ارتباط با       |                       |
|                                                                                                    |                              | پژوهش ديني                           |                       |
|                                                                                                    | Authinia                     | THIS ALTS HILDING                    |                       |
|                                                                                                    |                              |                                      |                       |
| اطلاعات کتابشناختی                                                                                                    |                              |                                      |                       |
| پژوهش ديني                                                                                                    | عنوان                        |                                      |                       |
| 17352770                                                                                                    | شاپا                         |                                      |                       |
| علوم انساني                                                                                                    | موضوع اصلی                   |                                      |                       |
| علوم قرآن و حدیث                                                                                                    | رشته                         |                                      |                       |
| ايران                                                                                                    | کشور                         |                                      |                       |
| عباس همامي                                                                                                    | ناشر                         |                                      |                       |
| تهران، خيابان آيت الله طيب، بن بست سعيد، پلاك ١۴، تلفن: ۴۴۴۷۲۳۱۰ (۲۰۱)، فاكس: ۴۴۴۷۲۳۱۰ (۲۰۱)                                                                                                    | آدرس ناشر                    |                                      |                       |
|                                                                                                    |                              | FA 💊 😭 🗣 🐔 10:00 AM<br>7/28/2018     |                       |
|                                                                                                    | 3                            | 2                                    |                       |

| hu arile Malul                                   | بكفت محلف في ماتر م                              | کارت که           | داده مشد لانميه                    | تاثم نیاب                                 |                  | كفت محله              | a ha         | م تباديم اطلاعات                            |
|--------------------------------------------------|--------------------------------------------------|-------------------|------------------------------------|-------------------------------------------|------------------|-----------------------|--------------|---------------------------------------------|
| ماير اطار عات مربوط                              | ، کیفیک مجله، صریب کالیر و ت                     | كر است كه         | داده می شود. د رم به د             | فالير و تمايس                             | ، صريب           | ليفيك مجله            | ربوط به      | این صفحه اطار مات م                         |
|                                                  | -                                                |                   | - 66 8                             |                                           | شود.             | مقالات ثبت            | ِ شناسه      | <mark>س</mark> ال چاپ مقاله بای <i>د</i> در |
| 💦 Chargoon Didgah 🛛 🗙 🗸                          | ب تاثیر مجلات isi - 🥥 🗙 ضریب تاثیر مجلات isi - 🔞 | M 🔽 🗙 خريب        | ىلوم جهان 🛛 🗙 🗙 كشور SRT Journals  | <mark>عام</mark> × پایگاه استنادی د       | ىفحە اصلى        | <u>عا</u> × م         | جزئيات       |                                             |
| ightarrow C $ ightarrow$ $ ightarrow$ jcr.isc.go | v.ir/jDetails.aspx                               |                   |                                    |                                           |                  |                       |              | © ☆                                         |
| Apps 📙 Imported From IE                          | Veb of Science [v.5.2] SJR - Journal Sea         | irch(s 🛛 🤤 SCI JO | ئیر مجلات isi - ض 🥥 🔍 URNAL - IMPA | ، علوم جهان اسا: <mark>ISC</mark> ضريب تا | یایگاه استنادی 🔿 | ساهانه ارزیابی نشریات | ېرى   aper 🙀 | « هديريت   پنل کار                          |
| FA   AR   EN                                     |                                                  |                   |                                    |                                           |                  |                       |              |                                             |
|                                                  |                                                  |                   |                                    |                                           |                  | <u>بالام</u>          | جهان اس      | سامانه نشريات علمى                          |
|                                                  |                                                  |                   |                                    | سلام (ISC)                                | ی علوم جہان      | سایت پایگاه استناد    | با ما وب     | صفحه اصلى راهنما ارتباط                     |
|                                                  |                                                  |                   |                                    |                                           |                  |                       |              |                                             |
|                                                  |                                                  |                   |                                    |                                           |                  |                       |              | پژوهش ديني                                  |
|                                                  |                                                  |                   |                                    |                                           |                  |                       |              |                                             |
|                                                  | 🤅 نیم عمر استنادها در مجله                       | تادها به مجله     | استنادكنندة                        | نونده الم مجلات                           | مجلات استناده    | ت نشریه               | ی وضعیا      | 3 اطلاعات كتابشناختی                        |
|                                                  |                                                  |                   | وضعيت نشريه                        |                                           |                  |                       |              |                                             |
|                                                  | میانگین ضریب تأثیر در موضوع اصلی                 | موضوع اصلى        | میانگین ضریب تأثیر در رشته         | رشته                                      | ضريب تأثير       | کیفیت در رشته         | سال          |                                             |
|                                                  | +.11V                                            | علوم انساني       | •.• • •                            | علوم قرآن و حديث                          | •                | R                     | 1596         |                                             |
|                                                  | 188                                              | علوم انساني       | •.•YY                              | علوم قرآن و حديث                          | •                | ø                     | 1898         |                                             |
|                                                  | •.167                                            | علوم انساني       | +. <b>)</b> +Y                     | علوم قرآن و حديث                          | •                | ø                     | 1895         |                                             |
|                                                  | •.179                                            | علوم انساني       | +.+F9                              | علوم قرآن و حديث                          | •.•٣١            | Q4                    | 1891         |                                             |
|                                                  | •.101                                            | علوم انساني       | ۰.۰۵۳                              | علوم قرآن و حديث                          | ۸۸+•             | Q1                    | 189.         |                                             |
|                                                  | 100                                              | علوم انساني       | +.+91                              | علوم قرآن و حديث                          | +.+ <b>%</b> Y   | Q2                    | ١٣٨٩         |                                             |
|                                                  | +.171                                            | علوم انساني       | ۰.۰۵۵                              | علوم قرآن و حديث                          | +.+91            | Q1                    | ۱۳۸۸         |                                             |
|                                                  |                                                  |                   |                                    |                                           |                  | i                     | 1            | •                                           |
| 🦻 🚞 🖸 🛛                                          |                                                  | Ý                 |                                    |                                           |                  |                       | FA           | ▲ 😼 🛱 🗣 🐔 10:03 AM<br>7/28/2018             |
|                                                  |                                                  |                   |                                    |                                           |                  | 6 . Te                |              |                                             |
|                                                  | - N                                              | 1.0               | 1 H L Y L                          |                                           |                  | 1. A.                 | 2            |                                             |
|                                                  |                                                  |                   | -                                  |                                           |                  |                       |              |                                             |
|                                                  |                                                  | ¥                 |                                    |                                           | _                |                       |              |                                             |
|                                                  |                                                  | - 0               | 1 <b>X</b>                         |                                           |                  |                       |              |                                             |
|                                                  |                                                  |                   |                                    |                                           |                  |                       |              |                                             |

| کور به نشانی                    | جی پس از ورود به سامانه مذک                                        | توى نشريات خار-                  | . جهت جستج              | ىلمى كشور اعلام شده است                                                | مارجی در سامانه رتبه بندی نشریات ء                                                      | <mark>هرس</mark> ت نشریات خ |
|---------------------------------|--------------------------------------------------------------------|----------------------------------|-------------------------|------------------------------------------------------------------------|-----------------------------------------------------------------------------------------|-----------------------------|
|                                 |                                                                    |                                  | کارک کنار               | ت نشر دادت موتر خارج برا                                               | //(httn:/) از قسمت فه ستها، فه س                                                        | iournals msrt ir            |
|                                 | _                                                                  | -                                | میں حیود                | ف مشریات منتبر محار جنی را                                             | ۲۰ (nup.,,                                                                              | Journals.mort.m             |
| Chargoon Didgah 🗙               | 🗙 🗙 فهرست ها - سامانه اطلاعات بزر 🗈 🔽                              |                                  |                         |                                                                        |                                                                                         |                             |
| → C ① journals                  | فهرست-ها/s.msrt.ir/page/94                                         |                                  |                         |                                                                        |                                                                                         | ୍ ଛ ☆ :                     |
| pps 📙 Imported From IE          | Web of Science [v.5.2 SIR - Journal                                | . Search(s 🛛 🥯 SCI JOURNA        | AL - IMPA 🤇 🍛 -         | استنادی علوم جهان اسا <mark>۱۶۵</mark> ضریب تاثیر مجلات isi            | مدیریت   پنل کاربری   aper 🝿 ساهانه ارزیابی نشریات 🔽 پایگاه                             | **                          |
|                                 | ژوهش و قناوری<br>ست گذاری و برنامه ریزی امور پژوهشی<br>نشریات علمی | معاونت پ<br>دفتر سیاء<br>کمیسیون |                         | نشریات علمی                                                            | سیسی سیان این<br>مند سند می این سامانه رسید بندی                                        | Î                           |
|                                 | شنیه ۶ مرداد ۱۳۹۷                                                  |                                  | اربران بخش داوری        | ن قبرست ها راهنما تماس با ما ورود ک                                    | مشحہ اصلی رتبہ بندی اطلاعیہ ھا آموز ش                                                   |                             |
|                                 |                                                                    | and the second                   |                         | فبرست نشريات خارجى معتبر                                               |                                                                                         |                             |
|                                 | و فرایند اعلام شده را اجرا نمایید.                                 | ۱NFU در جدول زیر) مراجعه درده    | پروفایل نشریه (ددمه ی ( | ماری مارید.<br>فہرست نشریات نامعتبر خارجی                              | قابل نوجه مدیران نشریات: برای                                                           |                             |
|                                 |                                                                    |                                  |                         | فبرست نمایه های بین المللی                                             | سامانەر تېە بندى نشريات علمى 🖇 فېرست ھا                                                 |                             |
|                                 |                                                                    |                                  |                         | فبرست تفکیکی نشریات بر اساس                                            | یکی از صفحات را انتخاب کنید                                                             |                             |
|                                 |                                                                    |                                  |                         | سازمان                                                                 | فعرست تشريات خارجہ , ممتبر                                                              |                             |
|                                 |                                                                    |                                  |                         |                                                                        | فهرست نشريات نامعتبر خارجي                                                              |                             |
|                                 |                                                                    |                                  |                         |                                                                        | فهرست نمایه های بین المللی                                                              |                             |
|                                 |                                                                    |                                  |                         |                                                                        | فهرست تنکیکی نشریات بر اساس سازمان                                                      |                             |
|                                 |                                                                    |                                  |                         |                                                                        |                                                                                         |                             |
|                                 |                                                                    |                                  | 11/11/11/2010           | WA COM                                                                 |                                                                                         |                             |
|                                 |                                                                    |                                  |                         |                                                                        |                                                                                         |                             |
|                                 | توجه                                                               |                                  | آمار پایگاه             | اطلاعات تماس                                                           | ار سال پیام برخط                                                                        |                             |
|                                 | کلیه حقوق این وب سایت و مطالب آن متعلق به                          | ·                                | کاربران آنلاین          | نشانی: تبران، شبرک قدس، میدان منعت، خیابان                             | در صورت مشاهده هر نوع اشکال در داده های پایگاه و                                        |                             |
|                                 | وزارت علوم، تحقیقات و فناوری بوده و استفاده از<br>-                | 5F                               | کار بر آن میمان         | خوردین، خیابان هرمزان، نبش خیابان پیروزان جنوبی.                       | یا برای ارسال نظرات و پیشنبادهای خود می توانید با                                       |                             |
|                                 | مطالب آن یا ذکر منبع بلامانع است.                                  | 19444                            | بازدید ۲۴ ساعته         | ساختمان وزارت علوم،تحقیقات و فناوری، طبقه ۱۱<br>مند معیستی: ۱۹۶۶۵–۱۹۵۷ | تکمیل فرم زیر ما را در جریان قرار دهید.<br>برای تکمیل کردن فرمیانخم دارنجار اکار کیکند. |                             |
|                                 |                                                                    | HOVYAIP                          | بازدید دل               | نستون پستی. ۱۳۰٬۰۰۰ ioumals@msrt.ir                                    | برای سین تردن ترم پر تورد اینجاز است.<br>طراحہ و بر تامہ نویسہ : بکتاوت افزار شرق       |                             |
| -خارجی-معبر /sinisi Gil/page/84 |                                                                    |                                  |                         |                                                                        |                                                                                         | 12:32 PM                    |
|                                 | 🧿 💴 🎑 🥭                                                            |                                  |                         |                                                                        | EN 🔺 🎼 🖞                                                                                | 12:32 PM<br>7/28/2018       |
| /                               |                                                                    | Aut 1.1 m                        |                         |                                                                        |                                                                                         | • 1. 1                      |

 فهرست نشریههای داخلی با اعتبار علمی – پژوهشی را کمیسیون نشریات وزارتین و شورای عالی حوزههای علمیه به صورت ادواری منتشر می کند. (بند ۱–۱ جدول شماره ۳–۱ آیین نامه ارتقاء مرتبه) نشریه</mark>های خارجی معتبر را معاونت پژوهشی و فناوری وزارتین تعیین می کند. (بند ۱–۲ جدول شماره ۳–۱ آیین نامه ارتقاء مرتبه)

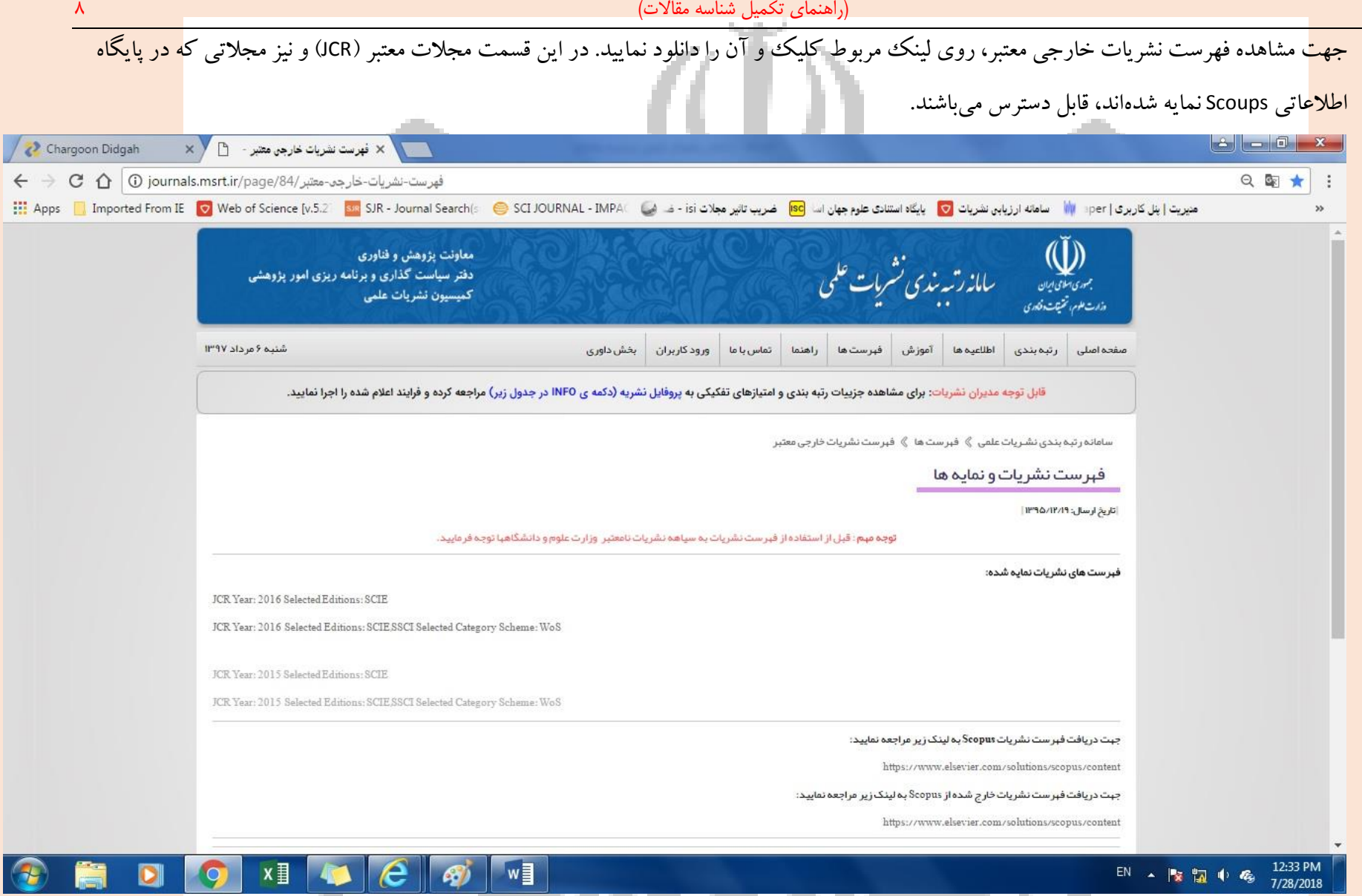

|      |                                                        |                                      |                          | ISS جستجو نماييد.               | ا عنوان و یا با N                 | مي توانيد ب                   | د شده                   | يل دانلو                 | اييد. در فا                          | نلود نم  | نها را دا:           | Ĩ (JCR | ن معتبر (                        | ه مجلان.             | ، مشاهد            | جهت |
|------|--------------------------------------------------------|--------------------------------------|--------------------------|---------------------------------|-----------------------------------|-------------------------------|-------------------------|--------------------------|--------------------------------------|----------|----------------------|--------|----------------------------------|----------------------|--------------------|-----|
| x∎   | XII 🔒 ちィマイロマー JCR_2016_total.xlsx - Excel ? 🖬 → 🗗 🗙    |                                      |                          |                                 |                                   |                               |                         |                          |                                      |          |                      |        |                                  |                      |                    |     |
| FIL  | FILE HOME INSERT PAGE LAYOUT FORMULAS DATA REVIEW VIEW |                                      |                          |                                 |                                   |                               |                         |                          |                                      |          |                      |        |                                  |                      |                    |     |
| Past | Cut<br>E Copy<br>Copy<br>Clipboard                     | T Painter F F F                      | • 12 • A A ■             | ≡ =   ≫ •   भा •  <br>≡ ≡   € ₩ | 🚰 Wrap Text<br>🚍 Merge & Center 💌 | General<br>\$ - % *<br>Number | ▼<br>€.0 .00<br>.00 →.0 | Conditiona<br>Formatting | I Format as<br>Table * Sty<br>Styles | Cell Ins | sert Delete<br>Cells | Format | ∑ AutoSum<br>↓ Fill +<br>Clear + | Sort &<br>Filter • S | Find &<br>Select + | ~   |
| A2   | ~                                                      | $\vdots$ $\times$ $\checkmark$ $f_x$ | Journal Data Filtered    | d By: Selected JCR Year:        | 2016 Selected Edition             | s: SCIE,SSCI Se               | lected C                | ategory Sch              | neme: WoS                            |          |                      |        |                                  |                      |                    | ~   |
|      | А                                                      | В                                    | C D                      | E                               | F G H                             | I                             | J                       | к                        | L                                    | м        | N                    | 0      | Р                                | 0                    | R                  |     |
| 1    |                                                        | InCites <sup>®</sup> Journal Citatio | on Reports*              |                                 |                                   |                               |                         |                          |                                      |          |                      |        |                                  | ~                    |                    |     |
| 2    | Journa                                                 | Data Filtered By:                    | Category S               | cheme: WoS                      | ions: SCIE,SSCI                   | Selected                      |                         |                          |                                      |          |                      |        |                                  |                      |                    |     |
| 3    | Rank                                                   | Full Journal Title                   | JCR Abbreviated<br>Title | ISSN                            | Journal Impac                     | t Factor                      |                         |                          |                                      |          |                      |        |                                  |                      |                    |     |
| 4    | 1                                                      | JOURNAL FOR                          | CA-CANCER J              | 0007-9235                       | ,                                 | 187.040                       |                         |                          |                                      |          |                      |        |                                  |                      |                    | _   |
| 5    | 2                                                      | NEW ENGLAND                          | NEW ENGL J MED           | 0028-4793                       |                                   | 72.406                        |                         |                          |                                      |          |                      |        |                                  |                      |                    |     |
| 6    | 3                                                      | NATURE REVIEWS                       | NAT REV DRUG             | 1474-1776                       |                                   | 57.000                        |                         |                          |                                      |          |                      |        |                                  |                      |                    |     |
| 7    | 4                                                      | CHEMICAL                             | CHEM REV                 | 0009-2665                       |                                   | 47.928                        |                         |                          |                                      |          |                      |        |                                  |                      |                    |     |
| 8    | 5                                                      | LANCET                               | LANCET                   | 0140-6736                       | ,                                 | 47.831                        |                         |                          |                                      |          |                      |        |                                  |                      |                    |     |
| 9    | 6                                                      | MOLECULAR                            | NAT REV MOL              | 1471-0072                       |                                   | 46.602                        |                         |                          |                                      |          |                      |        |                                  |                      |                    |     |
| 10   | 7                                                      | OF THE                               | JAMA-J AM MED            | 0098-7484                       |                                   | 44.405                        |                         |                          |                                      |          |                      |        |                                  |                      |                    | _   |
| 11   | 8                                                      | NATURE                               | NAT BIOTECHNOL           | 1087-0156                       |                                   | 41.667                        |                         |                          |                                      |          |                      |        |                                  |                      |                    |     |
| 12   | 9                                                      | NATURE REVIEWS                       | NAT REV GENET            | 1471-0056                       |                                   | 40.282                        |                         |                          |                                      |          |                      |        |                                  |                      |                    |     |
| 13   | 10                                                     | NATURE                               | NATURE                   | 0028-0836                       |                                   | 40.137                        |                         |                          |                                      |          |                      |        |                                  |                      |                    |     |
| 14   | 11                                                     | NATURE REVIEWS                       | NAT REV                  | 1474-1733                       |                                   | 39.932                        |                         |                          |                                      |          |                      |        |                                  |                      |                    |     |
| 15   | 12                                                     | NATURE                               | NAT MATER                | 1476-1122                       |                                   | 39.737                        |                         |                          |                                      |          |                      |        |                                  |                      |                    | _   |
| 16   | 13                                                     |                                      |                          | 1/48-338/                       |                                   | 38.986                        |                         |                          |                                      |          |                      |        |                                  |                      |                    | +   |
| 12   | 14                                                     | Nature Diotonics                     | NAT PHOTONICS            | 1749-4995                       |                                   | 37.018                        |                         |                          |                                      |          |                      |        |                                  |                      |                    |     |
| 10   | 15                                                     | TVALUE PHOTOMICS                     | INAL PHOTONICS           | 1/49-4883                       |                                   | 27.032                        |                         |                          |                                      |          |                      |        |                                  |                      |                    |     |
| -    | Þ                                                      | DJR_5951 +                           |                          |                                 |                                   |                               |                         |                          |                                      |          |                      |        |                                  |                      |                    | Þ   |

(راهنمای تکمیل شناسه مقالات)

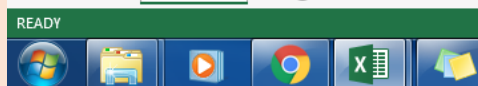

w

-

٩

III III → + 100%
EN ▲ III ← 9:11 AM 7/29/2018

هیات ممیزه دانشگاه قم

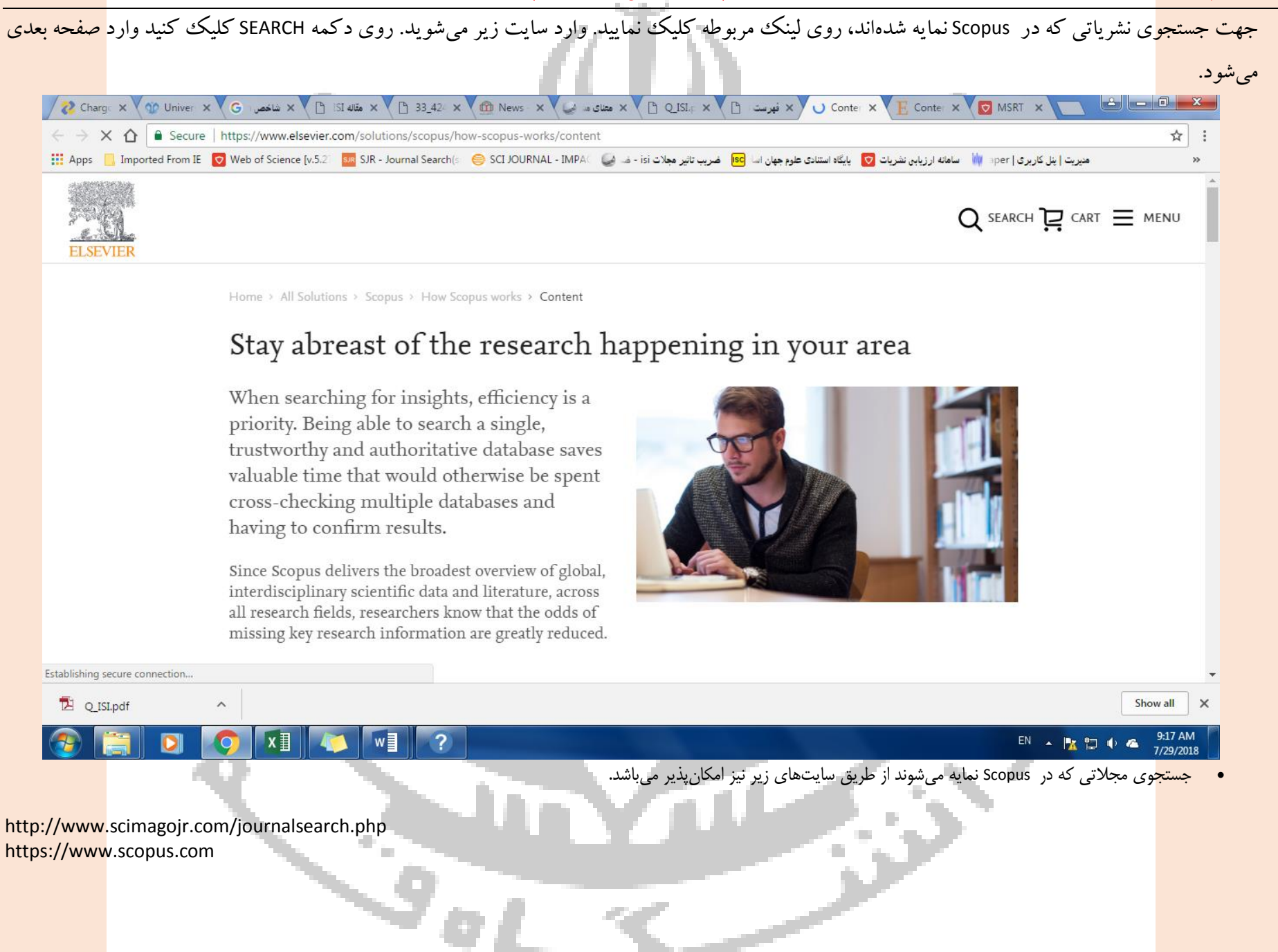

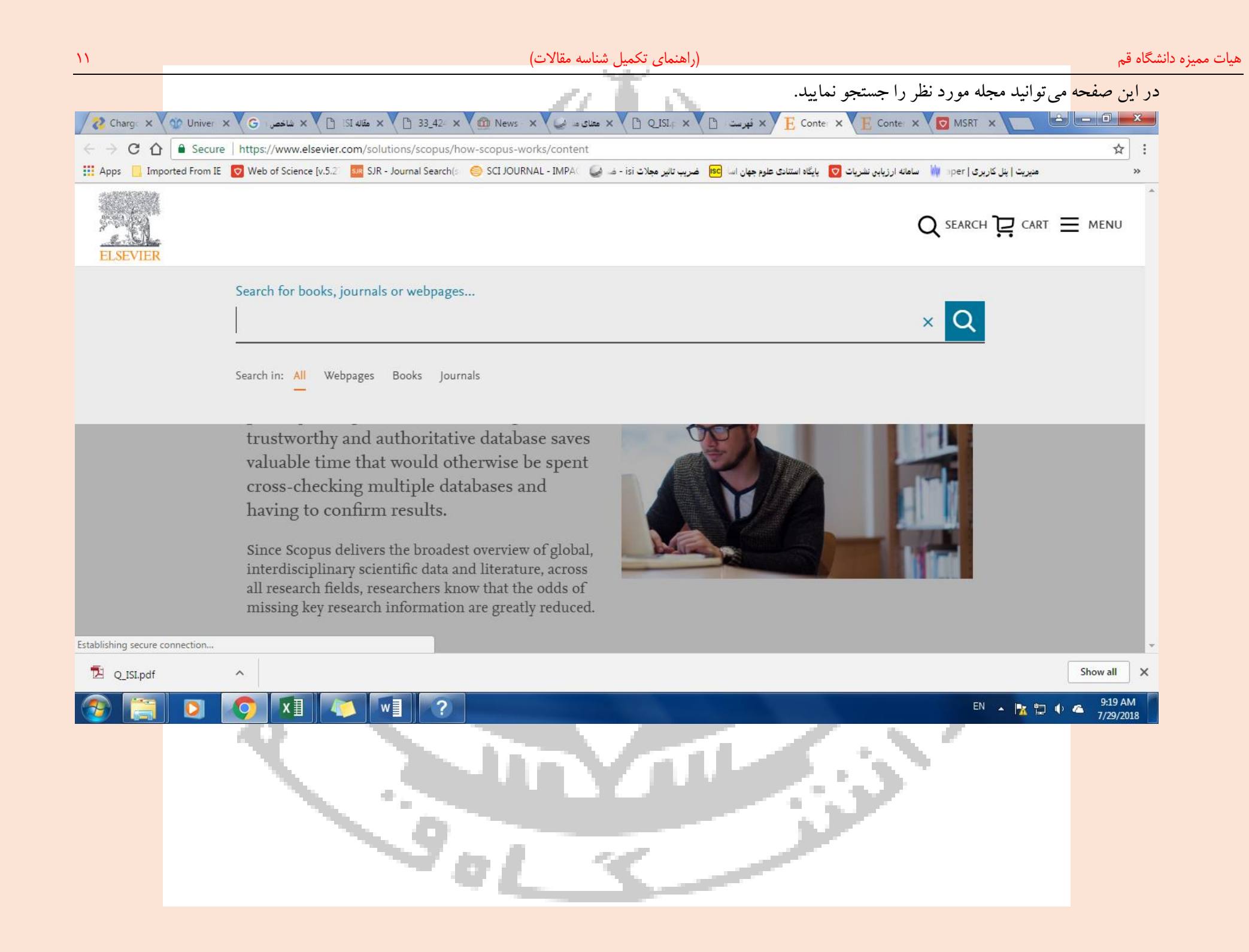

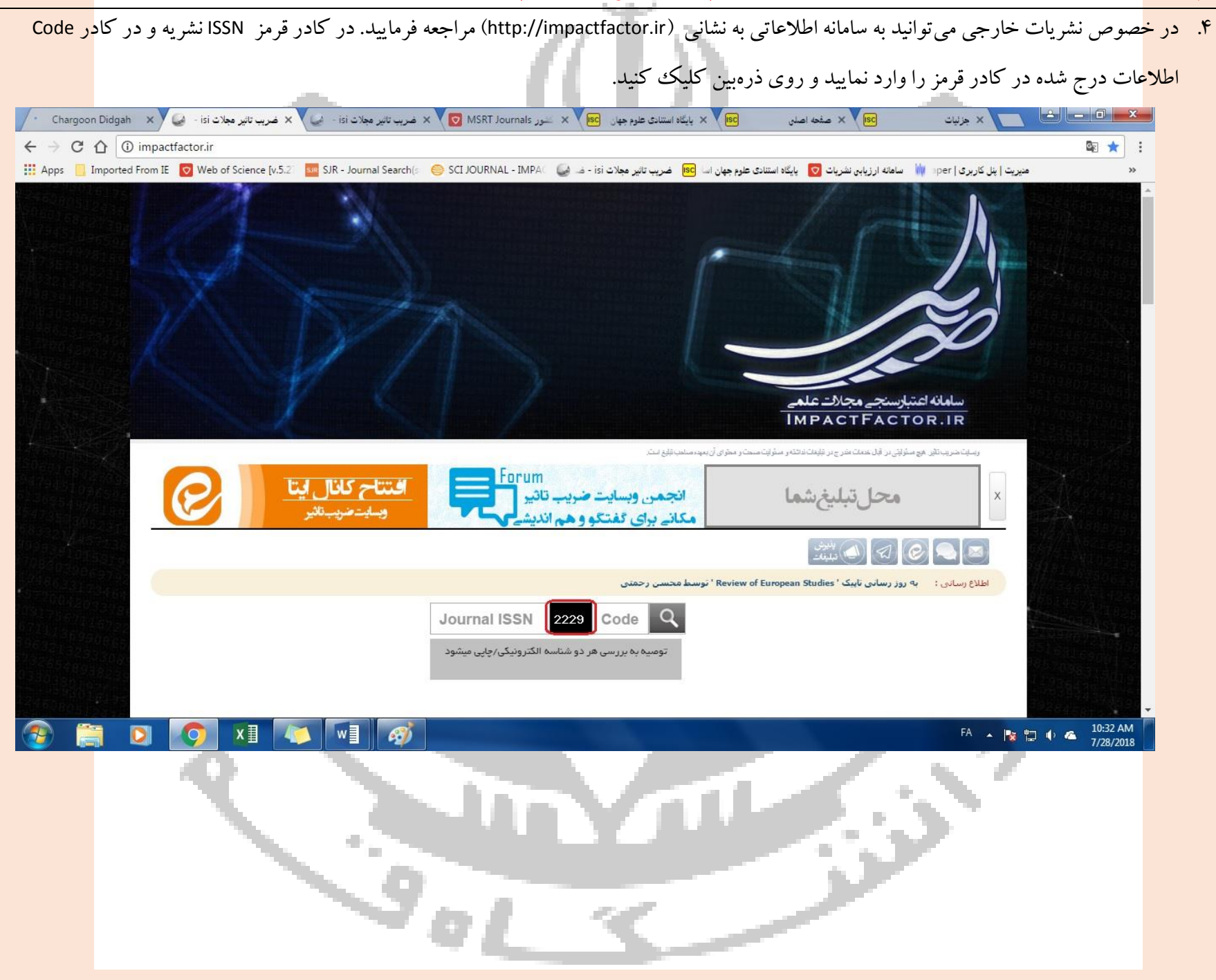

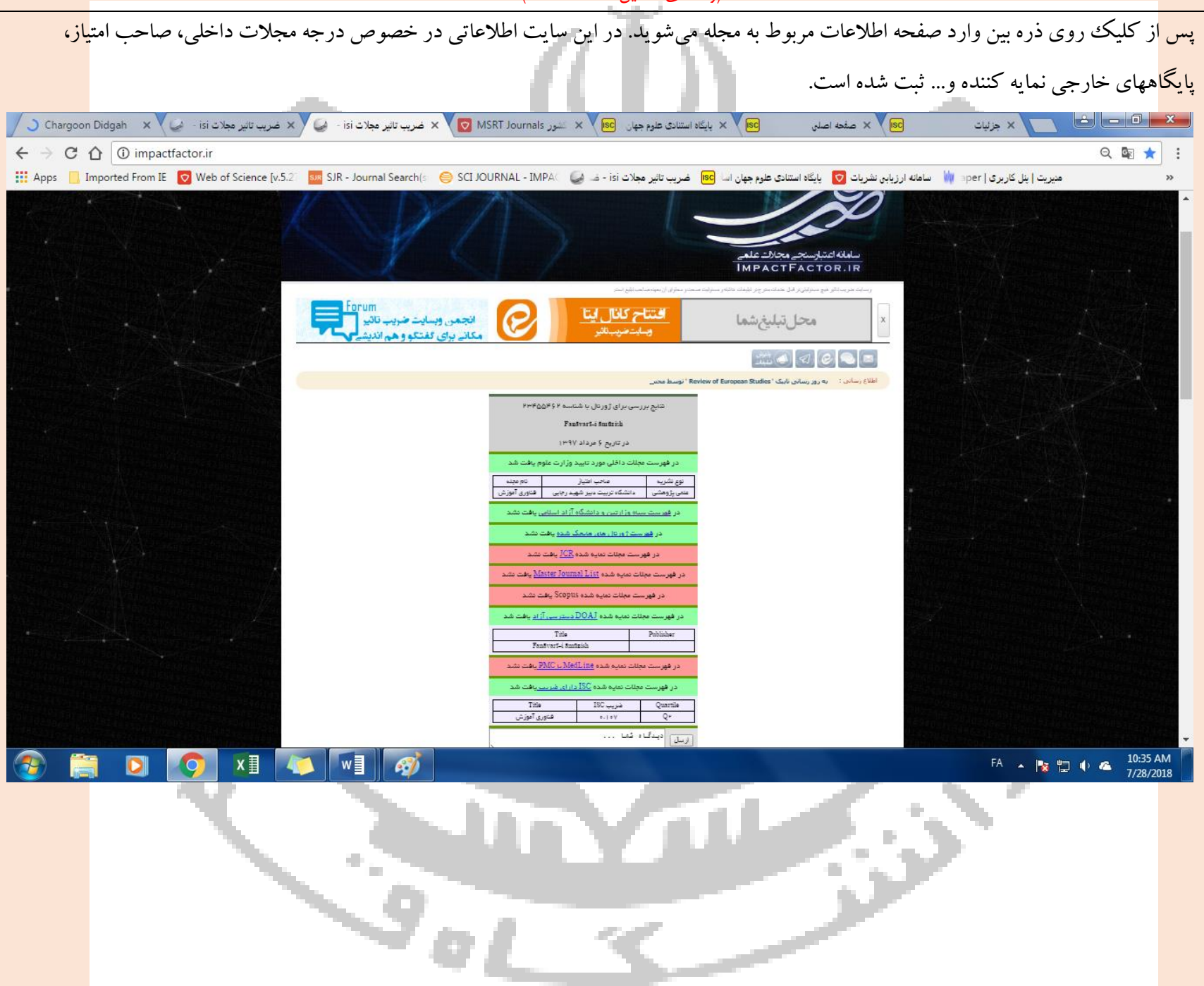

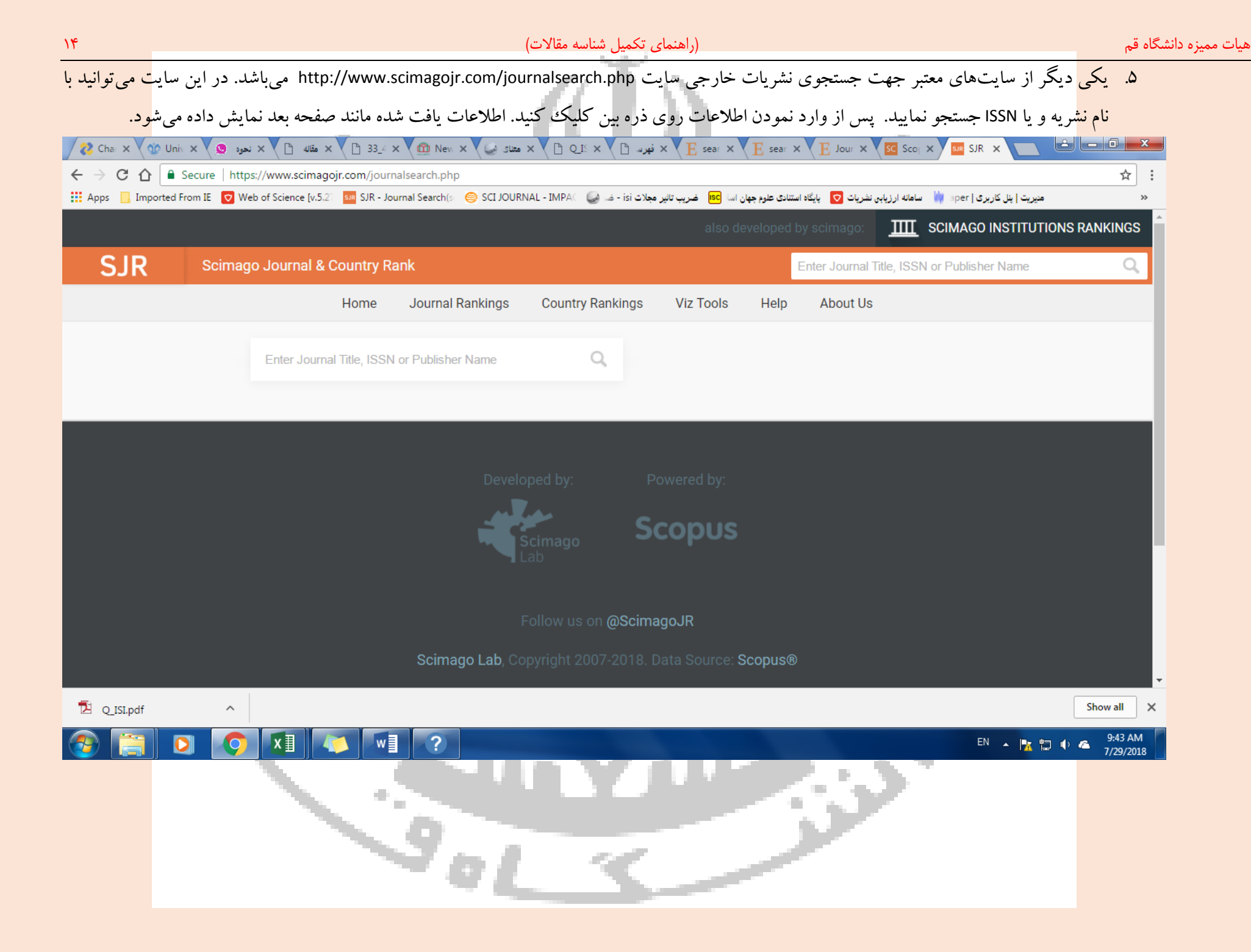

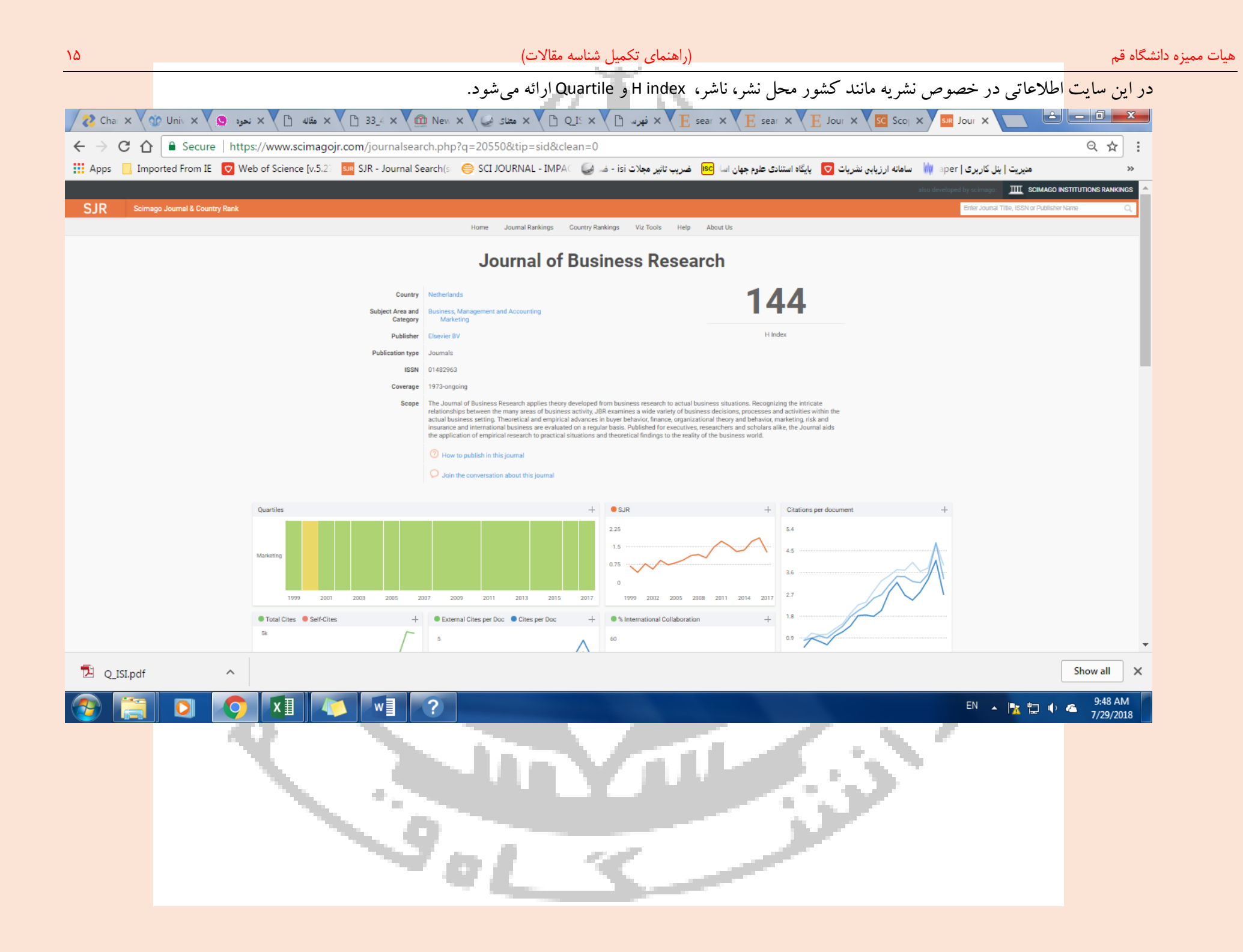

+++

نمونه شناسه تکمیل شده

شناسه مقالات علمی پژوهشی (بند ۱-۳) پرونده ارتقاء جناب آقای دکتر

| ISSN ئشريە | همپوشانی با سایر<br>اثار | رتبه بندی<br>نشریه (Q) | نویسنده مسئول      | پایگاه های<br>نمایه کننده | تاريخ شروع<br>اعتبار نشريه | درجه<br>نشريه | سال<br>چاپ | عنوان مقاله          | كشور  | صاحب امتياز               | نام نشريه   | رديف |
|------------|--------------------------|------------------------|--------------------|---------------------------|----------------------------|---------------|------------|----------------------|-------|---------------------------|-------------|------|
| 1735-2770  | ۲۰% یا ردیف ۳            | Q2                     | غلامحسین<br>اعرابی | ISC                       | 84/1/20                    | ع.پژوهشی      | ۸۹         | نکاتی باریک تر از مو | ايران | انجمن علوم قرأن و<br>حديث | پژوهشی دینی | ,    |
|            |                          |                        |                    |                           |                            |               |            |                      |       |                           |             |      |
|            |                          |                        | 5<br>5             |                           | -                          |               |            |                      |       |                           |             |      |
|            |                          |                        |                    |                           |                            |               |            |                      |       |                           |             |      |
|            |                          |                        |                    |                           |                            |               |            |                      |       |                           |             |      |
|            |                          |                        |                    |                           |                            |               |            |                      |       |                           |             |      |

 $\bullet_{\pm}$ 

الصاق پرینت مستندات و مدارک مربوط به درجه و نمایه علمی مجلات بر عهده مقاضیان محترم می باشد.

 $\frac{1}{2}$